# **Financial Professional Gateway**

#### **COMPLETING FORM U4 IN FINPRO**

Representatives of broker-dealers, investment advisers or issuers of securities must be registered with the appropriate jurisdictions and/or self-regulatory organizations (SROs). The Form U4 (Uniform Application for Securities Industry Registration or Transfer) is used to establish that registration.

©2025. FINRA. All rights reserved. Materials may not be reprinted or republished without the express permission of FINRA. Individuals, firms, and data mentioned in these materials are fictitious and are presented exclusively for purposes of illustration or example.

## **TABLE OF CONTENTS**

| Form U4 in FinPro             | 3 |
|-------------------------------|---|
| Retrieving Form U4            | 3 |
| Editing Form U4               | 3 |
| Reviewing Form U4             | 3 |
| Returning Form U4 to the Firm | 4 |
| Electronic Signature          | 4 |
| E-Signing Form U4             | 5 |
| After Filing                  | 8 |

## Form U4 in FinPro

You and your firm can work simultaneously on a pending Form U4 thanks to the enhanced Form U4 filing experience in the Financial Professional Gateway (FinPro) and FINRA Gateway using the Allow Rep Edits feature. Your firm must grant you access by enabling the feature within a draft Form U4. FinPro and the Allow Rep Edits feature do not allow you to initiate or submit a filing to regulators. Follow the detailed instructions below to retrieve, update, review and return a draft Form U4. Form U4.

#### **Retrieving Form U4**

If a firm has enabled the Allow Rep Edits feature within a draft Form U4, a note will appear on your dashboard **My Tasks** list with a link to the filing.

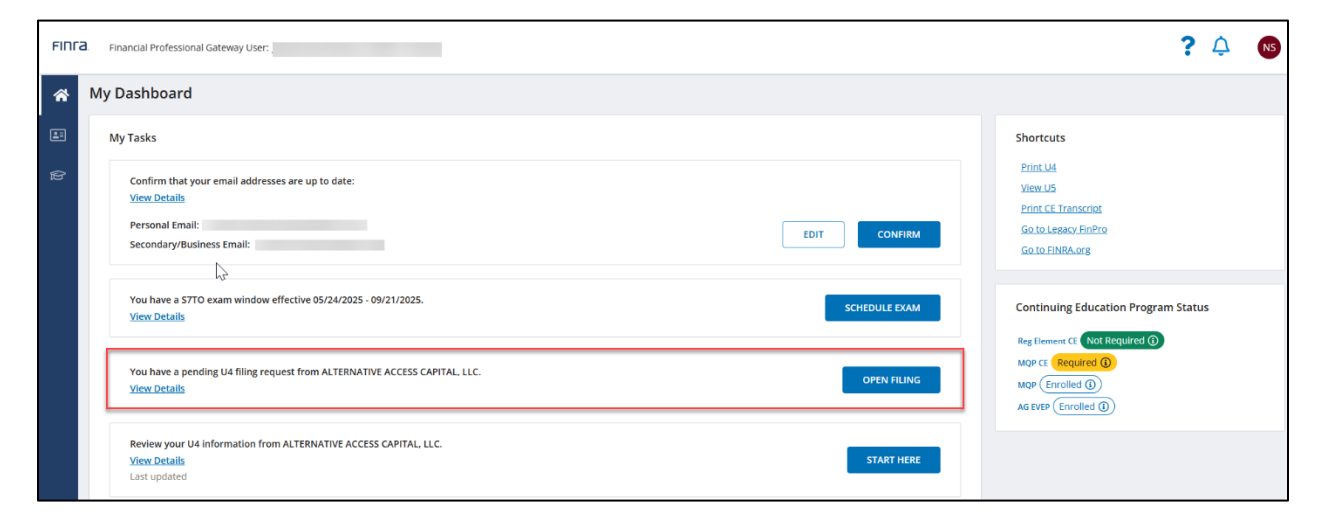

Click on **Open Filing**, to see the draft Form U4 in **Data Entry View** within a new tab or window. You can view and update the form according to the access granted by the firm.

#### **Editing Form U4**

The **Data Entry View** streamlines form edits: the section names and information order differ slightly from the official Form U4 layout and flow, which you will review in the **Form View**. Use the links on the left-hand side of the screen, as well as the **Save**, **Next** and **Back** buttons at the bottom-right, to navigate and edit the form.

#### **Reviewing Form U4**

Once edits are complete, select **Summary** on the left-hand side, then, select **Review Form** to perform a final review in **Form View**. The section names and information order in **Form View** align

with the official format of the form as it will appear upon submission to regulators and in your filing history.

In **Form View**, you can print or save a pdf copy of the form as well as compare the draft to the last submitted Form U4 on file (if there is one).

#### **Returning Form U4 to the Firm**

Once you have completed your review, comparison, and draft print, select **Return to Firm** in the bottom-right. A confirmation message will appear at the top of the page.

Once the form is returned to the firm, you will still have access to edit the form until the Allow Rep Edits feature is disabled, or the form is submitted to the regulator.

Once your firm determines the Form U4 is ready for submission, you may be required to sign the form before it is filed. Please contact your firm with questions about signature requirements.

## **Electronic Signature**

The Electronic Signature (E-Signature) feature allows you to electronically sign a draft Form U4 within FinPro, thereby eliminating the need to print, sign, scan and send draft forms back to your firm outside of the system. Your firm must grant you access by enabling this feature. FinPro and the E-Signature feature do not allow you to initiate or submit a filing to regulators.

**Note:** FinPro users are no longer able to type their names in the signature fields with the Allow Rep Edits feature. Firms must now enable the E-Signature feature to grant FinPro users access to the signature page. The E-signature task will appear on your FinPro dashboard **My Tasks** list.

| FIDIFa Pinancial Professional Gateway User:                                                                                                  | <b>?</b> 🗘 📵                                                    |
|----------------------------------------------------------------------------------------------------|-----------------------------------------------------------------|
| Wy Dashboard       Image: My Tasks       Confirm that your email addresses are up to date:       Vew Details                                 | Shortcuts<br>Print U4<br>Verw U5                                |
| Personal Email: EDIT CONFIRM                                                                                                    | Print CE Transcript<br>Go to Legacy FinPro<br>Go to FINRA org   |
| Review your U4 Information from ALTERNATIVE ACCESS CAPITAL, LLC, GLOBACAP PRIVATE MARKETS INC  View Datails Last updated 05/27/2025 10:21 AM | Continuing Education Program Status Reg Benent CE (Required ()) |
| Complete the e-signature for your U4 from ALTERNATIVE ACCESS CAPITAL, LLC. View Details START HERE                                           |                                                                 |

Once the U4 is signed, FinPro notifies the firm that the draft is ready for review and submission to regulators.

#### **E-Signing Form U4**

Retrieve and review Form U4 using **Data Entry View**. If any edits are needed, contact your firm. Only the firm can stop the signature process and enable editing.

Once your review is complete, select the **Signatures** option on the left of the screen under Review and Submit.

| U4                       | Rep Name: Smit   | th, Alex Joe (CRD: 80000013)                        | Filing ID: 81287595                            | Filing Type: Amendment                | Updated: 9/15/21                 | Firm Name: FINRA DEMO FIRM                     | Firm CRD: 3000005                  | DRAFT                |
|--------------------------|------------------|-----------------------------------------------------|------------------------------------------------|---------------------------------------|----------------------------------|------------------------------------------------|------------------------------------|----------------------|
| Data Ent                 | try              | Personal Informatio                                 | n                                              |                                       |                                  |                                                |                                    | Form U4 Instructions |
| Personal Inform          | mation           |                                                     |                                                |                                       |                                  |                                                |                                    |                      |
| Employment H<br>Business | listory / Other  | General Information                                 |                                                |                                       |                                  |                                                |                                    |                      |
| Registration F<br>Firms  | Requests with 🗦  | First Name *                                        |                                                |                                       | Middle Name                      |                                                |                                    |                      |
| Registration wi<br>Firms | ith Unaffiliated | Alex                                                |                                                |                                       | Suffix                           |                                                |                                    |                      |
| Exam Request             | ts               | Smith                                               |                                                |                                       | Sunix                            |                                                |                                    |                      |
| Professional D           | esignations      | Social Security Number (SS                          | N)                                             |                                       |                                  |                                                |                                    |                      |
| Disclosures              | >                | XXX-XX-XXXXX                                        |                                                |                                       |                                  |                                                |                                    |                      |
| Review a Submit          | and              | Individual CRD # *<br>80000013                      |                                                |                                       |                                  |                                                |                                    |                      |
| Summary                  |                  |                                                     |                                                |                                       |                                  |                                                |                                    |                      |
| Signatures               |                  |                                                     |                                                |                                       |                                  |                                                |                                    |                      |
|                          |                  | Other Names                                         |                                                |                                       |                                  |                                                |                                    |                      |
|                          |                  | (i) Enter all other names<br>used before or after n | s that you have used or are using<br>narriage. | , or by which you are known or have b | een known, other than your legal | name, since the age of 18. This field must inc | lude, for example, nicknames, alia | uses, and names      |
|                          |                  | First Name                                          |                                                | Middle Name                           | Last Name                        |                                                | Suffix                             |                      |
|                          |                  | AutoTestGCqFofoHQcec                                |                                                |                                       | AutoTestFn                       | EmnkqjResB                                     |                                    | ۲                    |
|                          |                  | √≙ Completeness Check ξ                             | 🖹 Form View 🕹 Rep Ac                           | cess 🕲 Save                           |                                  |                                                |                                    | NEXT                 |

Then click the **Sign Form** links (for section 15A and section 15C when required).

| U4 Rep Name: Smith                     | This acknowledgment must be signed only if the applicant intends to apply for a Temporary Registration while the application for registration is under review.                                                                                                    |
|----------------------------------------|----------------------------------------------------------------------------------------------------|
|                                        | I request a Temporary Registration in each jurisdiction and/or SRO requested on this Form U4, while my registration with the jurisdiction(s) and/or SRO(s) requested is under review;                                                                                                    |
| Data Entry                             | I am requesting a Temporary Registration with the firm filing on my behalf for the jurisdiction(s) and/or SRO(s) noted in Section 4 (SRO REGISTRATION) and/or Section 5 (JURISDICTION REGISTRATION) of this Form U4;                                                                                            |
| Personal Information                   | I understand that I may request a Temporary Registration only in those jurisdiction(s) and/or SRO(s) in which I have been registered with my prior firm within the previous 30 days;                                                                                                    |
| Employment History / Other<br>Business | I understand that I may not engage in any securities activities requiring registration in a <i>jurisdiction</i> and/or SRO until I have received notice from the CRD or IARD that I have been granted a Temporary Registration in that <i>jurisdiction</i> and/or SRO,                                          |
| Registration Requests with >           | I agree that until the Temporary Registration has been replaced by a registration, any jurisdiction and/or SRO in which I have applied for registration may withdraw the Temporary Registration;                                                                                                    |
| Registration with Unaffiliated         | If a jurisdiction or SRO withdraws my Temporary Registration, my application will then be held pending in that jurisdiction and/or SRO until its review is complete and the registration is granted or denied, or the application is withdrawn;                                                                 |
| Firms<br>Exam Requests                 | I understand and agree that, in the event my Temporary Registration is withdrawn by a jurisdiction and/or SRO, I must immediately cease any securities activities requiring a registration in that jurisdiction and/or SRO until it grants my registration;                                                     |
| Professional Designations              | I understand that by executing this Acknowledgment I am agreeing not to challenge the withdrawal of a Temporary Registration; however, I do not waive any right I may have in any jurisdiction and/or SRO with respect to any decision by that jurisdiction and/or SRO to deny my application for registration. |
| Disclosures >                          | Signature of Applicant:                                                                                                    |
| Review and Submit                      | ☑ Sign Form                                                                                                    |
| Summary                                |                                                                                                    |
| Signatures                             |                                                                                                    |
|                                        | AMENDMENT INDIVIDUAL/APPLICANT'S ACKNOWLEDGEMENT AND CONSENT                                                                                                    |
|                                        | Signature of Applicant:                                                                                                    |
|                                        | C Sign Form                                                                                                    |
|                                        | FINTA E-Signature Solution                                                                                                    |
|                                        | 🖉 Completeness Check 🗁 Form View 2, Rep Access 🗇 Save                                                                                                    |

The signature field will prepopulate with the date and your full name (first name, middle name, last name, and suffix from the filing). Select **Confirm** to complete your electronic signature.

| U4 Rep Name: Smi                       | I understand and agre<br>SRO until it grants my  | e that, in the event my Temporary Registratio<br>registration;                                                                                       | n is withdrawn by a <i>jurisdiction</i> and/or SRO, I must imr                                                                                                    | mediately cease any securities activ                             | vities requiring a registration in that jurisdiction and/or |
|----------------------------------------|--------------------------------------------------|----------------------------------------------------------------------------------------------------|----------------------------------------------------------------------------------------------------|------------------------------------------------------------------|-------------------------------------------------------------|
| Data Entry                             | I understand that by e<br>respect to any decisio | xecuting this Acknowledgment I am agreeing<br>n by that <i>jurisdiction</i> and/or SRO to deny my a                                                  | not to challenge the withdrawal of a Temporary Regis<br>pplication for registration.                                                                                                | tration; however, I do not waive an                              | y right I may have in any jurisdiction and/or SRO with      |
| Personal Information                   | Signature of Ap                                  | plicant:                                                                                                    |                                                                                                    |                                                                  |                                                             |
| Employment History / Other<br>Business | 🕜 Sign Fo                                        |                                                                                                    | Signature of Applicant                                                                                                    | ×                                                                |                                                             |
| Registration Requests with > Firms     |                                                  |                                                                                                    |                                                                                                    |                                                                  |                                                             |
| Registration with Unaffiliated         |                                                  | Date *                                                                                                    | Full Name *                                                                                                    |                                                                  |                                                             |
| Exam Requests                          |                                                  | 09/15/2021                                                                                                    | Alex Joe Smith                                                                                                    |                                                                  |                                                             |
| Professional Designations              | AMENDMENT                                        | PREVIEW                                                                                                    |                                                                                                    |                                                                  |                                                             |
| Disclosures                            | Signature of                                     | - Date:                                                                                                    | - Signature of Applicant:                                                                                                    |                                                                  |                                                             |
| Review and<br>Submit                   | Sign Fo                                          | 2021-09-15                                                                                                    | Alex Joe Gri                                                                                                    | J.L.                                                             |                                                             |
| Summary                                |                                                  | <u> </u>                                                                                                    | FINCA. E-Signature Solution                                                                                                    |                                                                  |                                                             |
| Signatures                             | FIRM APPRO                                       | By selecting <b>Confirm</b> , I am agree<br>agreement and in every way, us<br>completeness and accuracy of int<br>and obligations specified therein. | ing that this electronic signature is an approriate way<br>e or aspect, constitutes my legally binding signature<br>prmation contained in this form and agree and consen<br>CONFIRM | y of conveying my<br>re. I attest to the<br>it to the conditions |                                                             |
|                                        |                                                  |                                                                                                    |                                                                                                    |                                                                  |                                                             |
|                                        | ✓ Completeness Check                             | 🚔 Form View 🕹 Rep Access 🔯                                                                                                    | ) Save                                                                                                    |                                                                  | PREVIOUS REVIEW FORM                                        |

Review the statutory form U4 in **Form View** by clicking **Review Form**.

| 114                                            | Lunderstand and annee that in the event my Temporary Registration is withdrawn by a jurisdiction and/or SRO. I must immediately cease any securities activities requiring a registration in that jurisdiction and/or                                                                                            |
|------------------------------------------------|----------------------------------------------------------------------------------------------------|
| U4 Hep Name: Smi                               | SRO until it grants my registration;                                                                                                    |
| Data Entry                                     | I understand that by executing this Acknowledgment I am agreeing not to challenge the withdrawal of a Temporary Registration; however, I do not waive any right I may have in any jurisdiction and/or SRO with respect to any decision by that jurisdiction and/or SRO to deny my application for registration. |
| Personal Information                           | Date: Signature of Applicant:                                                                                                    |
| Employment History / Other<br>Business         | 2021-09-15 Ster for South                                                                                                    |
| Registration Requests with $\rightarrow$ Firms | FINFa. e-signature Solution Delete                                                                                                    |
| Registration with Unaffiliated<br>Firms        |                                                                                                    |
| Exam Requests                                  | AMENDMENT INDIVIDUAL/APPLICANT'S ACKNOWLEDGEMENT AND CONSENT                                                                                                    |
| Professional Designations                      |                                                                                                    |
| Disclosures >                                  | Uate: Signature of Approxim:                                                                                                    |
| Review and<br>Submit                           | 2021-09-15 Joe Smith<br>FINFA E-Staniture Solution Delete                                                                                                    |
| Summary                                        |                                                                                                    |
| Signatures                                     |                                                                                                    |
|                                                | FIRM APPROPRIATE SIGNATORY AMENDMENT REPRESENTATIONS                                                                                                    |
|                                                | Signature of Firm Representative:                                                                                                    |
|                                                | C Complete Signature                                                                                                    |
|                                                | EINRA DEMO EIRM                                                                                                    |
|                                                | T HITPS CLAIRE F HIM                                                                                                    |
|                                                |                                                                                                    |
|                                                | 🟒 Completeness Check 🐣 Form View & Rep Access 🗟 Save PREVIOUS REVIEW FORM                                                                                                    |

From the **Form View**, print or save the form for your records. Select **Back to Data Entry** to return to the **Data Entry View** 

| U4 Rep Name: Sm                                | FORM 114                                                                                                    |  |  |  |
|------------------------------------------------|----------------------------------------------------------------------------------------------------|--|--|--|
| Form View                                      | UNIFORM APPLICATION FOR SECURITIES INDUSTRY REGISTRATION OR TRANSFER                                                          |  |  |  |
| General Information                            |                                                                                                    |  |  |  |
| Fingerprint Information                        | Firm Name         Firm CRD#         Version           FINRA DEMO FIRM         3000005         Rev. Form U4 - 05/2009          |  |  |  |
| Registration With Unaffiliated<br>Firms        |                                                                                                    |  |  |  |
| SRO Registrations                              | Individual Name Individual CRD # Type of Filing Filing ID                                                                     |  |  |  |
| Jurisdiction Registration                      | Smith, Alex 80000013 U4 Amendment 81287595                                                                                    |  |  |  |
| Registration Requests with<br>Affiliated Firms |                                                                                                    |  |  |  |
| Examination Requests                           | 1. General Information                                                                                                    |  |  |  |
| Professional Designations                      | First Name Last Name Suffix                                                                                                   |  |  |  |
| Identifying Information/Name<br>Change         | Alex Joe Smith                                                                                                    |  |  |  |
| Other Names                                    | Firm CRD#         Firm Name         Employment Date (MM/DD/YYYY)           3000005         FINRA DEMO FIRM         08/03/2015 |  |  |  |
| Residential History                            | Firm Billing Code Individual CRD # Social Security Number (SSN)                                                               |  |  |  |
| Employment History                             | 3 45-50 XXX-XXXX                                                                                                    |  |  |  |
| Other Business                                 |                                                                                                    |  |  |  |
| Disclosure Questions                           |                                                                                                    |  |  |  |
| Signatures                                     | Office of Employment Addresses                                                                                                |  |  |  |
| DRPs                                           | CRD Branch # NYSE Branch Code # Firm Billing Code Address Private Residence Type of Office Start Date End Date                |  |  |  |
| All Sections                                   | BD Main 1234 IMAGINARY LANE No Located At 08/03/2015<br>RESTON, VA, UNITED STATES, 20190                                      |  |  |  |
|                                                | Compare With Previous Filing 👌 Print Form                                                                                     |  |  |  |

From the **Data Entry View**, select **Submit E-Signature** to send your signature(s) to the firm.

| U4 Rep Name: Smi                                                                                                    | I understand and agree that, in the event my Temporary Registration is withdrawn by a jurisdiction and/or SRO, I must immediately cease any securities activities requiring a registration in that jurisdiction and/or SRO, I must immediately cease any securities activities requiring a registration in that jurisdiction and/or SRO, I must immediately cease any securities activities requiring a registration in that jurisdiction and/or SRO, I must immediately cease any securities activities requiring a registration in that jurisdiction and/or SRO, I must immediately cease any securities activities requiring a registration in that jurisdiction and/or SRO, I must immediately cease any securities activities requiring a registration in that jurisdiction and/or SRO, I must immediately cease any securities activities requiring a registration in that jurisdiction and/or SRO, I must immediately cease any securities activities requiring a registration in that jurisdiction and/or SRO, I must immediately cease any securities activities requiring a registration in that jurisdiction and/or SRO, I must immediately cease any securities activities activities requiring a registration in that jurisdiction and/or SRO, I must immediately cease any securities activities activities ac |
|----------------------------------------------------------------------------------------------------|----------------------------------------------------------------------------------------------------|
| Data Entry<br>Personal Information<br>Employment History / Other<br>Business<br>Registration Requests with ><br>Firms | Sho unia tig lanis my registration;<br>Hundrated that by exercising this Acknowledgment I am agreeing not to challenge the withdrawal of a Temporary Registration; however, I do not waive any right I may have in any jurisdiction and/or SRO with<br>respect to any decision by that jurisdiction and/or SRO to deny my application for registration.<br>Date:<br>2021-09-15<br>Signature of Applicant:<br>Just Gradiene Signature Solution<br>FINCE E-Signature Solution<br>Delete                                                                                                    |
| Registration with Unaffiliated<br>Firms                                                                               |                                                                                                    |
| Exam Requests                                                                                                    | AMENDMENT INDIVIDUAL/APPLICANT'S ACKNOWLEDGEMENT AND CONSENT                                                                                                    |
| Professional Designations                                                                                             | - Date:                                                                                                    |
| Disclosures >                                                                                                    |                                                                                                    |
| Review and<br>Submit                                                                                                  | 2021-09-15 Jee Smith<br>FIDE Estimature Solution Delete                                                                                                    |
| Summary                                                                                                    |                                                                                                    |
| Signatures                                                                                                    |                                                                                                    |
|                                                                                                    | FIRM APPROPRIATE SIGNATORY AMENDMENT REPRESENTATIONS                                                                                                    |
|                                                                                                    | Signature of Firm Representative:                                                                                                    |
|                                                                                                    | FINRA DEMO FIRM                                                                                                    |
|                                                                                                    |                                                                                                    |
|                                                                                                    | ✓2 Completeness Check 👙 Form View & Rep Access 🔞 Save                                                                                                    |

The firm will be notified when your signed Form U4 submission is available for filing.

## **After Filing**

Once your firm has filed your Form U4, the data is automatically updated in FinPro within 5-10 minutes, and you may need to refresh your browser to see this information. Certain Form U4 information will also be reported through <u>BrokerCheck</u> and/or IAPD; however, changes will not occur until you have at least one approved registration.

As an onboarding, current or former registered professional, it is important to know <u>when a Form</u> <u>U4 must be updated</u>. Registered individuals are under a continued obligation to update changes to information required by Form U4 within a specified amount of time by filing an appropriate amendment, as prescribed in <u>Article V, Section 2</u> of the FINRA By-Laws.